## Web端如何查看岸基物料库存(文档)

用户登录互海通Web端,依次点击进入"库存管理→岸基库存"界面,手动切换至物料库存界面,展 示所有有库存的物料清单,点击具体的物料,跳出右侧界面:在该界面可根据物料代码、产品名称、 规格快速查找目标项,可查看当前库存,也可进行出库/入库/编辑等操作。

| ⑤ 互海科技    | ) Q<br>2 王动切り                                    |             |   |        | 工作台 (30742)         | 船舶监控 发    | <b>    〕 〕</b>   |      |      |                            |             | Q <b>°</b> X ⊕x.+ | ⑦ 🕋 MI梅       |  |
|-----------|--------------------------------------------------|-------------|---|--------|---------------------|-----------|------------------|------|------|----------------------------|-------------|-------------------|---------------|--|
| ☆ 库存管理 ✓  | 备件库存 初料库存 可根据物料代码、产品名称、规格快速查找目标项                 |             |   |        |                     |           |                  |      |      | 存放位国负兆人设置 更高金额精度 ① 库伊初始化 - |             |                   |               |  |
| 船舶库存 1、依次 | 公点击进入岸基库存界<br>物品清单                               | 面           | # | 物料代码   | 产品名称                | 规格        | 描述               | 部门   | 计量单位 | 最低/最高库存/备注                 | 当前库存        | 不含税总价             | 操作            |  |
| 库存盘点      | ■ 库存查询 🖻 出入库約                                    | 统计 🞯 收发存汇总表 | 1 | 190321 | 钢包头工作鞋 ①            | 日本尺码:29cm | 牛皮制成,具<br>有带深轮胎… | 其他部门 | 双    | 最低0/最高0                    | 10          | CNY300.00         | 入库 出库 更多▼     |  |
| 库存申领      | ▶ 11010004-游戏机                                   | 1项          | 2 | 190546 | 拉链式连衣裤工作<br>服(蓝色) ① | 尺码: 中号    | 一体式连裤工<br>作服,用于… | 其他部门 | 套    | 最低0/最高0                    | 3           | CNY0.00           | 入库 出库 更多▼     |  |
| 库存调拨      | ▶ 11-船员福利用品A                                     | 7项          |   |        |                     |           |                  |      |      | 4 可                        | ↑<br>香着当前店店 | ぇ 也可进行入库/!        | ↓<br>出左/编辑等撮作 |  |
| 入库管理      | ▶ 06-船用燃油润滑油                                     | 1项          |   |        |                     |           |                  |      |      | 4, H                       |             | F, ©PJ201J70≢/1   | 山/千/ 洲相~51米1ト |  |
| 出库管理      | ▼19-衣服类                                          | 2项          |   |        |                     |           |                  |      |      |                            |             |                   |               |  |
| 出入库明细     | 工作鞋                                              | 1项          |   |        |                     |           |                  |      |      |                            |             |                   |               |  |
| ☆ 采购管理 >  | 工作服 (1)                                          | 1项          |   |        |                     |           |                  |      |      |                            |             |                   |               |  |
| ₽ 船舶服务 >  | ▶ OT-废品                                          | 1项          |   |        |                     |           |                  |      |      |                            |             |                   |               |  |
| ● 费用管理 >  | <sub>费用管理</sub> > 3、展示所有有库存的物品清单,点击具体物品大类,跳出右侧界面 |             |   |        |                     |           |                  |      |      |                            |             |                   |               |  |